# Golfshot: Golf GPS

Android 用户指南

版本 1.8

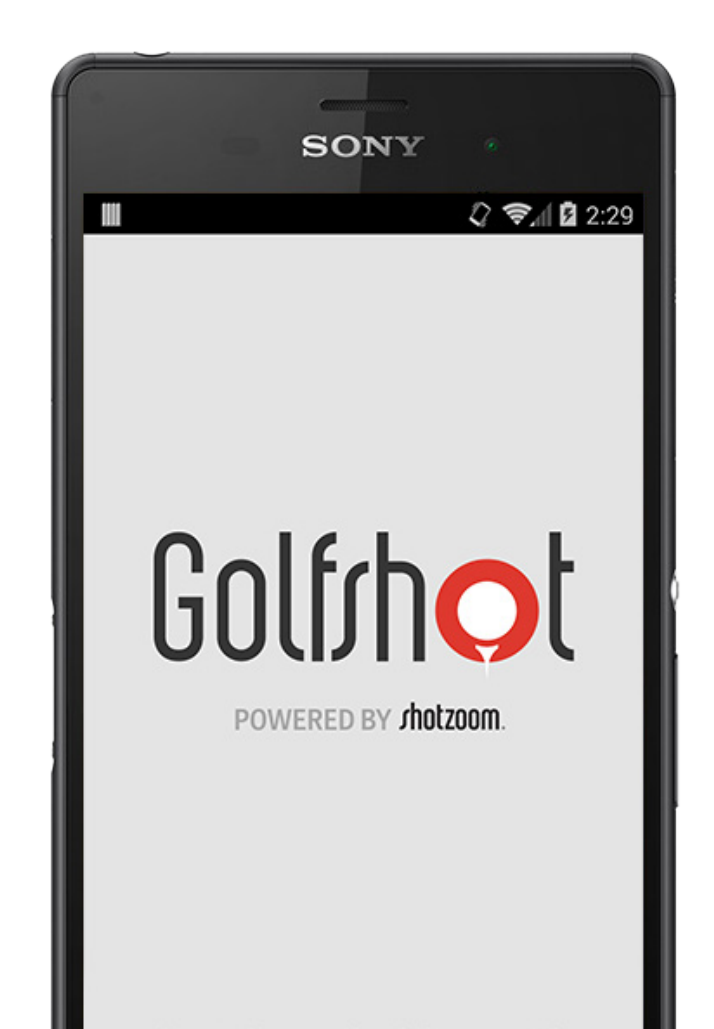

Golf/hot

内容

| 主屏幕           | 3  | 选择设施   | 14 | 最大化电池寿命 | 28 |
|---------------|----|--------|----|---------|----|
| 记分卡           | 6  | 回合设置   | 15 | 支持资源    | 29 |
| 统计数据          | 7  | 球洞列表   | 16 |         |    |
| USGA® 差点      | 8  | GPS 界面 | 17 |         |    |
| GolfNow 开球时间  | 9  | 缩放     | 19 |         |    |
| Android Wear™ | 10 | 选择球杆   | 20 |         |    |
| 提示与训练         | 11 | 预览     | 21 |         |    |
| 设置            | 12 | 击球追踪   | 22 |         |    |
|               |    | 回合菜单   | 23 |         |    |
|               |    | 球洞详情   | 24 |         |    |
|               |    | 杆数     | 25 |         |    |

## 主屏幕

打高尔夫

点按"打高尔夫球",使用 Golfshot 开始新回合。对于 Pro 会员,您可以立即选择设施并开始您的回合。Free 会员将收到升 级到 Pro 会员,开始或继续 7 天的 Pro 会员试用期,或继续使 用免费版。当您从回合进行中返回主屏幕时,此按钮会变为"继 续回合"。

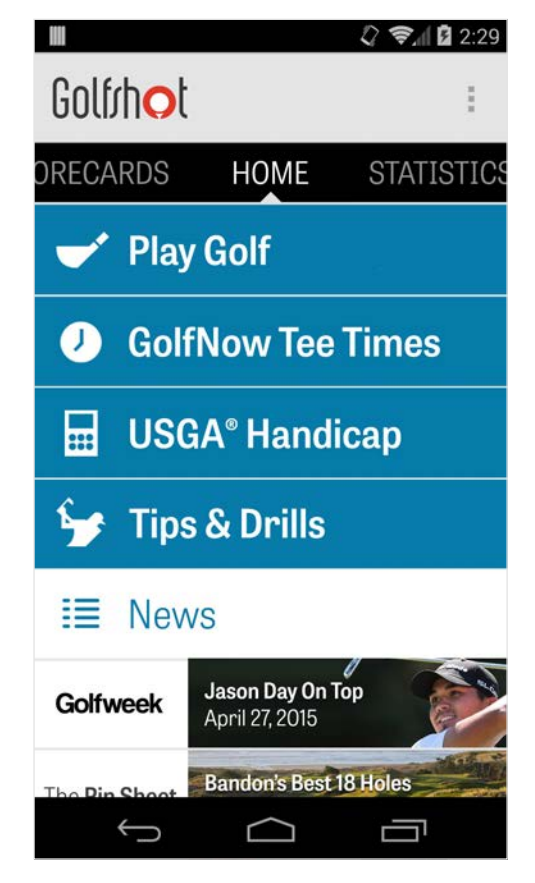

主屏幕

USGA® 差点

点击"USGA®残疾"以配合您GHIN®号费力USGA®盘口管理。

GolfNow 开球时间

搜索,预订,享受高达80%的折扣GolfNow开球时间为您最喜 爱的工作。

提示与训练

访问技巧及钻孔的分析,并直接从视频的的Golfshot说明。

新闻订阅源

新闻订阅源中包含大量高尔夫球业界的最新内容和优惠信息。

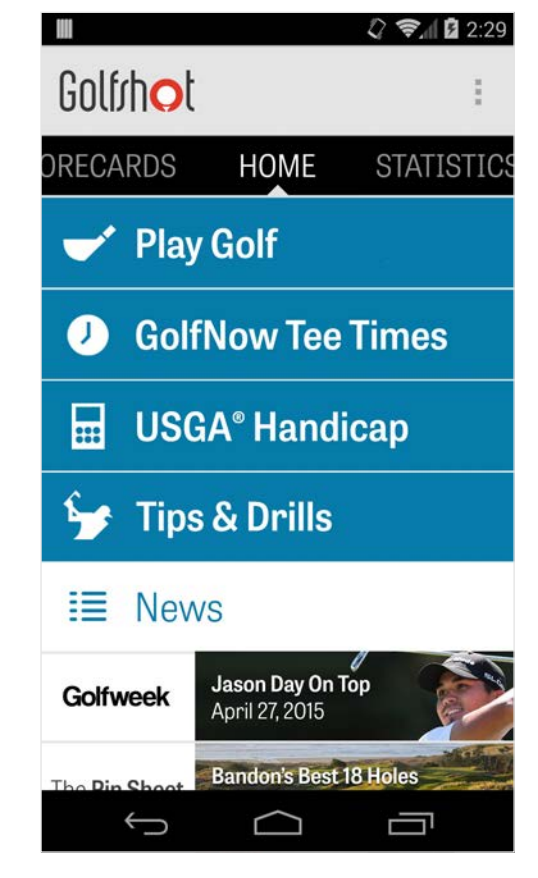

主屏幕

#### 统计数据

滑动到右侧查看您最近已完成回合的累积统计数据,包含上球 道率和上果岭率。

#### 记分卡

滑动到左侧查看您的所有回合的记分卡列表和编辑选项。

|                  |                                         | 🗘 📚 🖞 🖄 2:29 |  |  |  |  |
|------------------|-----------------------------------------|--------------|--|--|--|--|
| Golfrhot         |                                         | :            |  |  |  |  |
| ORECARDS         | HOME                                    | STATISTICS   |  |  |  |  |
| 🛫 Play           | / Golf                                  | 2            |  |  |  |  |
| 🤳 Gol            | fNow Tee                                | Times        |  |  |  |  |
| 🔛 USGA® Handicap |                                         |              |  |  |  |  |
| 🦆 Tip            | s & Drills                              |              |  |  |  |  |
| I≣ Nev           | VS                                      |              |  |  |  |  |
| Golfweek         | <b>Jason Day On T</b><br>April 27, 2015 | iop          |  |  |  |  |
| The Din Shoot    | Bandon's Best                           | 18 Holes     |  |  |  |  |
| Ç                | $\Box$                                  |              |  |  |  |  |

记分卡

显示您使用 Golfshot 所打过的所有回合。显示回合与净杆数、 上果岭率和上球道率,以及平均推杆数。使用搜索选项定位特 定球场的回合。点按回合即可获得选项,如查看记分卡、已追 踪的击球,以及编辑杆数。

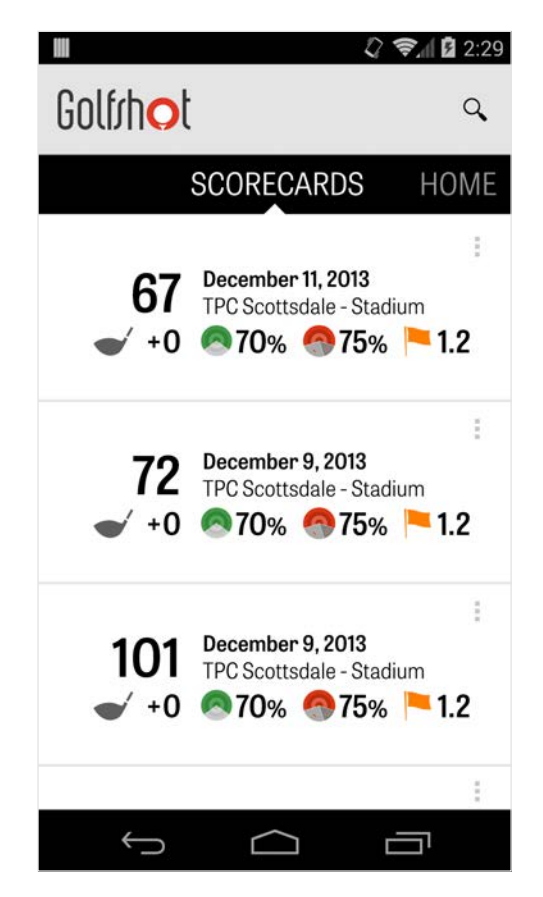

统计数据

分析您的上球道、上果岭、推杆、标准杆、杆数以及球杆统计 数据。点按某个类别查看与您特定回合相关的更多详细信息。

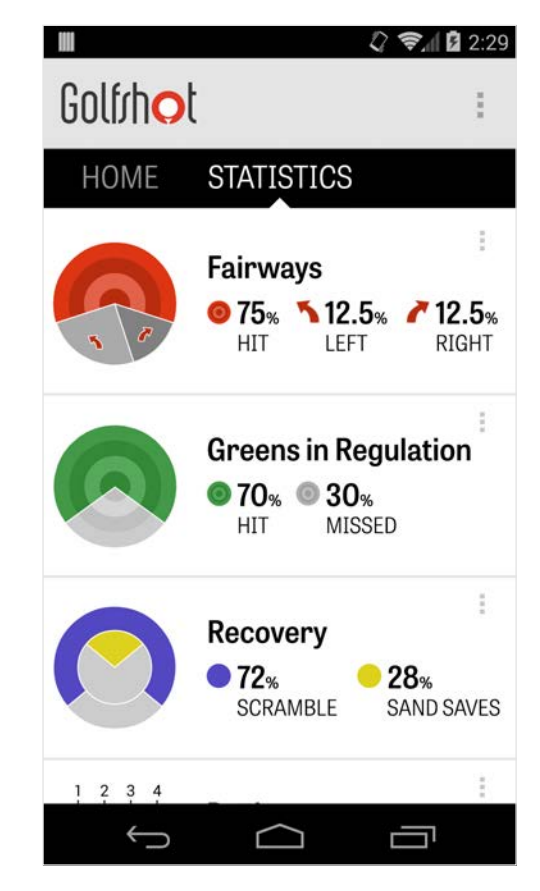

## USGA® 差点

Golfshot Pro 会员可将任何现有的 GHIN® 编号链接到 Golfshot。您可以将您的杆数发布在这里。如果您已链接 GHIN® 编号,您也可在回合结束时将杆数发布到您的 USGA 差点指数 (USGA Handicap Index®)。查看已发布到您的 USGA® 差点指数的所有回合,在 Golfshot 中发布现有的已记 录回合,或点按右上角的加号按钮手动发布回合。

\*备注:在向您提供差点指数 (Handicap Index®) 杆数前,USGA® 需要 您输入在 USGA 认证的球场的至少五个杆数。USGA 差点指数 (USGA Handicap Index®) 杆数每月进行两次审核和更新。

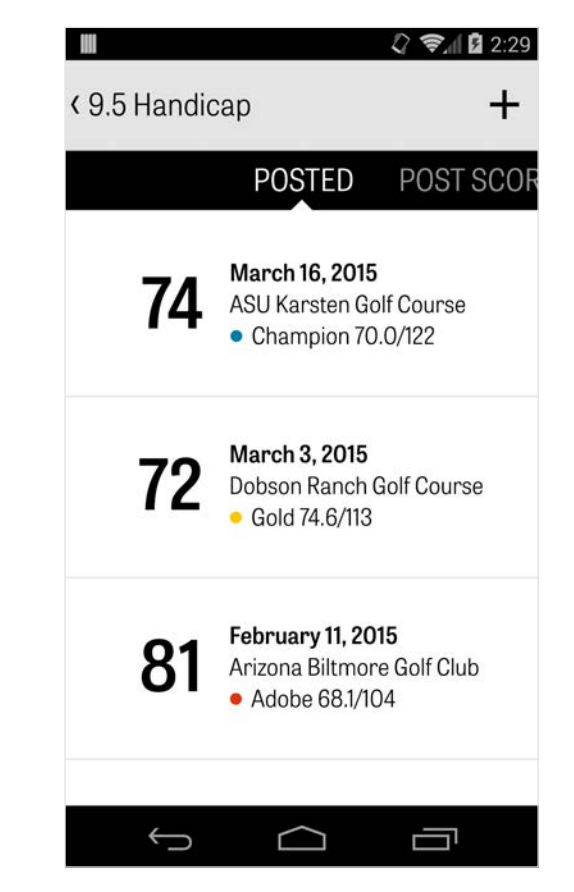

## GolfNow 开球时间

您可以搜索并预订应用内 GolfNow 开球时间,并尊享 Golfshot 会员独家折扣。轻松搜索您所在区域或特定高尔夫球场的开球 时间,并加入收藏以快速预订和要求好友共同打高尔夫球。

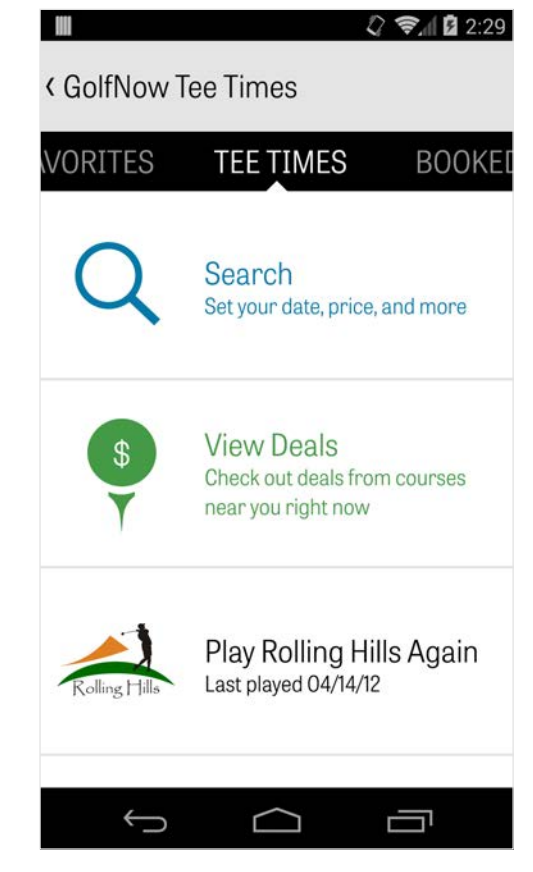

Golfrhot

### Android Wear™

在您的智能手机上通过 Google Play 下载 Android Wear™ 应 用,按照初始启动说明操作,并将您的可穿戴设备通过蓝牙与 您的手机配对。在您的智能手机上打开 Golfshot 应用并开始 回合,以确保您的可穿戴设备能识别出连接。免费会员可获得 球洞标准杆数、差点、长度以及到果岭的实时 GPS 距离。Pro 会员获得到所有目标、障碍物和果岭的精准距离,GPS 航拍 图像、杆数录入和击球追踪。

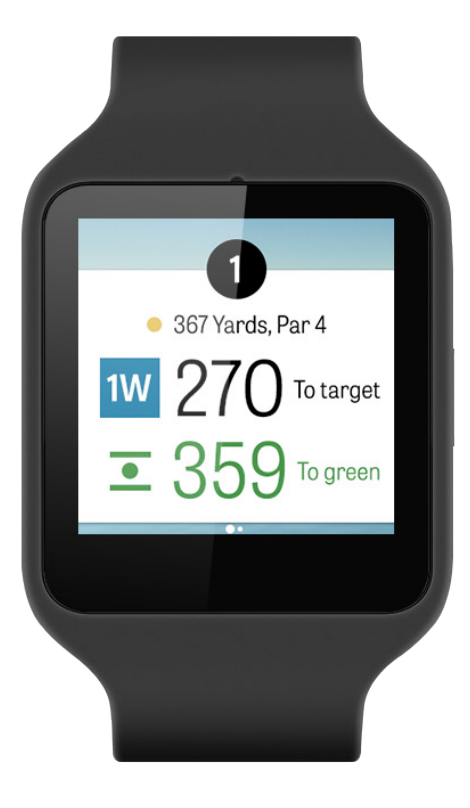

提示与训练

"提示与训练"是一款应用内购买内容,您可观看超过 175 段教 练教学视频,以及基于记录在 Golfshot 中统计数据的球技提高 建议。

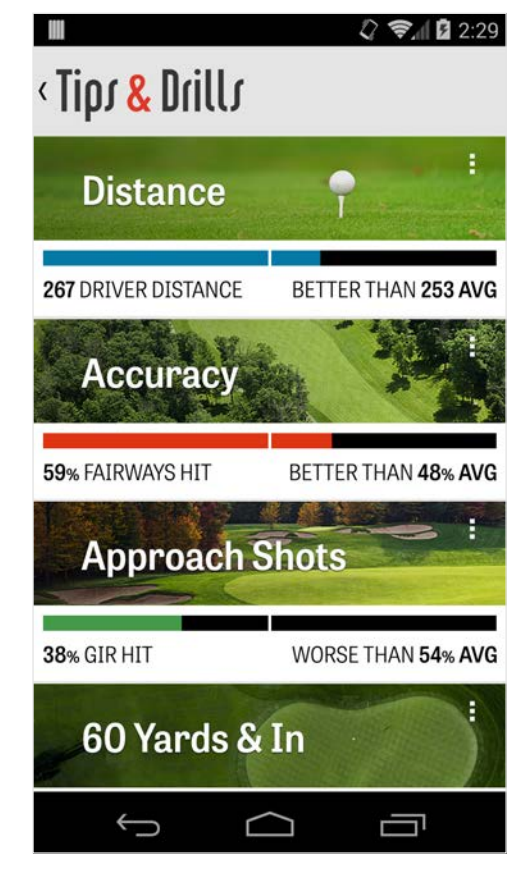

设置

及在狗腿弯切角。

# 关于与支持 在应用内查看我们的用户指南、教学视频、常见问题与解答, ﹐评级并分享 Golfshot,以及直接与我们的支持团队交谈。 帐户 显示与您帐户有关的可编辑信息,包含电子邮件、姓名、差点 和更多。 通用 包含影响您的球场体验的设置,例如自定义安全击打、统计数 据录入以及积极性球童,该功能将指导您使用更长距离球杆以

## Σ 8 🕼 🛱 🛜 📶 💷 2:04 < Settings About & Support Account (Nathan) General **Battery** Life Equipment Courses $\hat{\omega}$ P

设置

#### 电池寿命

让您在使用本应用时,通过调节 GPS 更新频率和睡眠延迟来 控制您的手机电池电量消耗。

#### 装备

添加并管理您正在使用和已弃用的球杆,以及其他装备。

#### 球场

按国家、州或省将球场下载到 Golfshot。

| Μ              | 8 🖏 🖪 🛜 📶 5 2:04 |
|----------------|------------------|
| < Settings     |                  |
| About & Suppor | 'n               |
| Account (Natha | n)               |
| General        |                  |
| Battery Life   |                  |
| Equipment      |                  |
| Courses        |                  |
|                |                  |
| <b>*</b> ) ·   |                  |

选择设施

您在主屏幕点按"打高尔夫球"后,您将进入"选择设施"界面。选择您所在位置附近的设施,向左轻扫浏览查看已去过的设施, 或向右轻扫浏览并下载新设施。点按右上角的放大镜图标来搜 索,或点按刷新按钮来重新载入您附近的所有设施。

| < Select a Facility                | Q     | S<br>C      |
|------------------------------------|-------|-------------|
| RECENT NEARBY                      | BRO   | WSE         |
| 522 Golf Course                    | 2     | 0.4 mi      |
| Rolling Hills Golf Course          | ;     | 1.1 mi      |
| ASU Karsten Golf Cours             | se    | 1.5 mi      |
| Papago Municipal Golf (<br>Phoenix | Cours | e<br>1.8 mi |
| AllGolf at Rio Salado              |       | 2.0 mi      |
| Shalimar Golf Course               |       | 2.2 mi      |
| Arizona Bilmore Golf Co            | ourse |             |
| Ĵ                                  |       |             |

回合设置

在您选取设施后,请选择球场和发球台,添加最多 3 位其他球 手,并编辑记杆数选项(如杆数类型、游戏记分和差点)。选 定您的设置后,点按"开始回合"来开始。

|           |                             | 🗘 📚 🖞 🖬 2:29 |  |  |  |  |  |  |
|-----------|-----------------------------|--------------|--|--|--|--|--|--|
| < Rolling | < Rolling Hills Golf Course |              |  |  |  |  |  |  |
|           | Tommy Visic                 |              |  |  |  |  |  |  |
|           | Chad Burggraf               |              |  |  |  |  |  |  |
| +         | Add Golfer                  |              |  |  |  |  |  |  |
| Scoring   |                             |              |  |  |  |  |  |  |
| Hand      | Handicap Scoring            |              |  |  |  |  |  |  |
| Match     | Match Game                  |              |  |  |  |  |  |  |
| Strok     | Stroke Play Scoring         |              |  |  |  |  |  |  |
|           | Start Round                 |              |  |  |  |  |  |  |
| <u> </u>  |                             |              |  |  |  |  |  |  |

球洞列表

向下滚动来查看所有球洞和码数,以及标准杆信息。您可以选 择在任何球洞开始。如果您之前已打过这些球洞,则会显示其 他信息,如平均杆数、上球道率、上果岭率和平均推杆数。 要返回到"球洞"列表,您只需点按您手机的返回按钮,或点按 GPS 界面左上角的球洞编号即可。

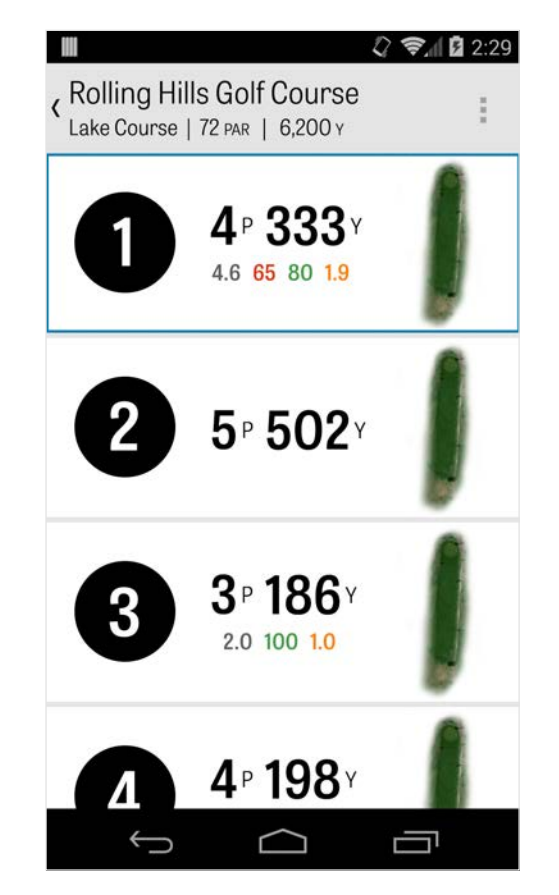

GPS 界面

在同一屏幕上显示 GPS 距离与航拍图像。对于 Pro 会员,点 按左侧栏位中的距离或障碍,随后目标将移动到该位置。您的 球杆显示在屏幕上方中央的蓝色框中,其相关统计数据显示在 球杆右方。点按来选择不同的球杆,随后目标将根据球杆的设 置距离做对应移动。如果您按住并滚动目标到新区域,则手动 设置生效,左下角会出现橙色的"重置"框。点按橙色框可重置。 为自动距离。向左轻扫可前往前一球洞,向右轻扫可前往下一 球洞。免费会员可随时获得到果岭中心的距离,而 Pro 会员可 以获得到果岭前部和后部的距离,以及到障碍的距离。与免费 版相比,

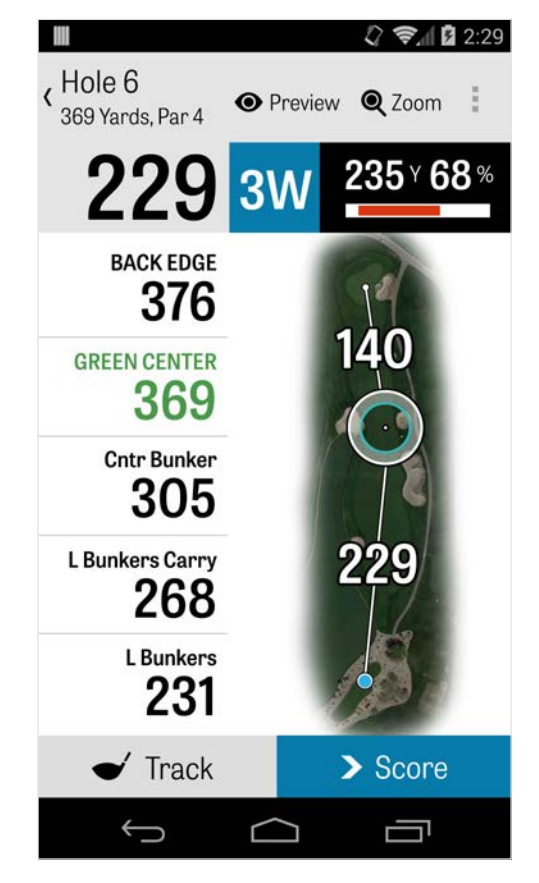

GPS 界面

Golfshot Classic 会员在登录现有帐户后可拥有额外功能,包含实时记录和目标缩放。

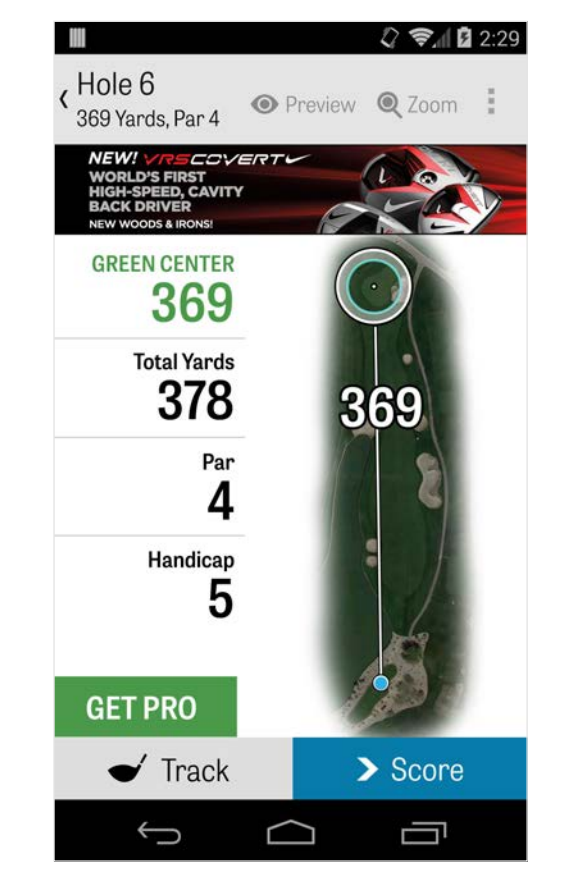

缩放

对于 Pro 和 Classic 会员,请点按顶部栏中的"缩放"按钮,或 点按两次航拍图来放大。当您向上或向下滚动球洞时,目标将 保持居中位置。球杆安全击打距离将以到果岭中心径向线的方 式显示。再次点按"缩放"按钮,或点按两次来回到原始 GPS 视 图。免费会员无法使用缩放功能。

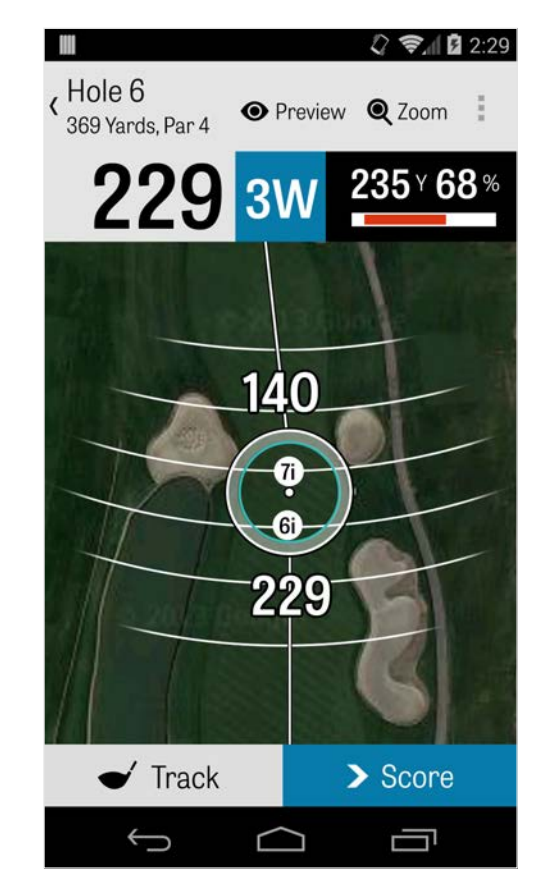

### 选择球杆

对于 Pro 会员,请点按 GPS 界面顶部的蓝色球杆框,来查看 您的球杆详细信息并选择新球杆。向左或向右滚动从您的球袋 中选择球杆。平均、最小和最大距离,以及目标命中百分比将 被记录。点按蓝色栏中的眼睛图标来查看位于 3D 低空预览图 中的球杆(请参阅

"预览")。免费和 Classic 会员无法使用球杆推荐和球杆选择 功能。

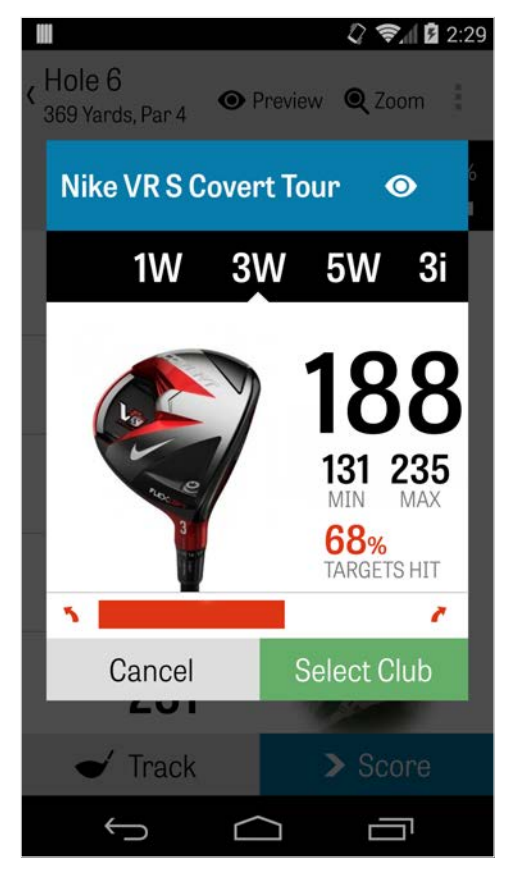

预览

要查看球洞的 3D 低空鸟瞰预览图,请点按 顶部操作栏中的" 预览"图标。您可以使用轻扫手势围绕球洞来回移动。对于 Pro 会员,当您在 GPS 界面手动放置目标图标并点按"预览"后,位 置将调整并显示在"预览"界面。点按"球手"选项卡查看您当前位 置的预览图。点按返回按钮回到 GPS 界面。

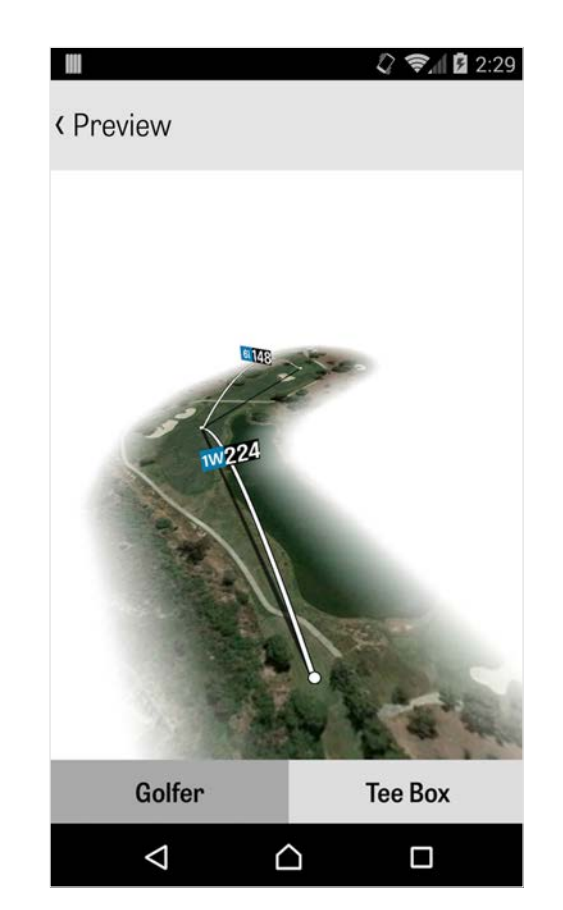

击球追踪

ο

点按右下角的"追踪"图标开始追踪您的击球。出现的对话框将 要求您前往球所在位置,屏幕右侧将以您当前的码数显示距 离。当您朝球所在位置行进时,距离会逐渐增加。在您找到球 后,点按"我已在球的位置"即可进入主要的"追踪"界面。可显示 的距离和所使用的球杆,以及您是否命中目标,或是偏左/右 /长/短。随后点按"保存"来存储您的击球。您可前往"回合菜 单"中的"球洞详情"查看您所有的已追踪击球(见"球洞详情")

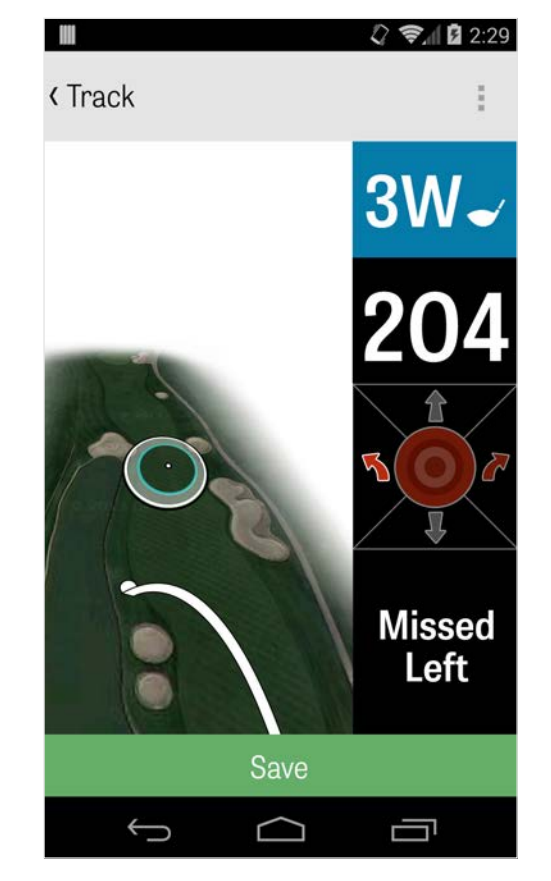

回合菜单

点按手机的菜单键或操作栏顶部右侧的下拉图标(取决于您的 Android 电话类型)来调出"回合菜单"。在这里您可以快速浏 览其他球洞,查看球洞详情和记分卡、拍摄照片、编辑球手、 切换当前 GPS 视图,或结束您的回合。

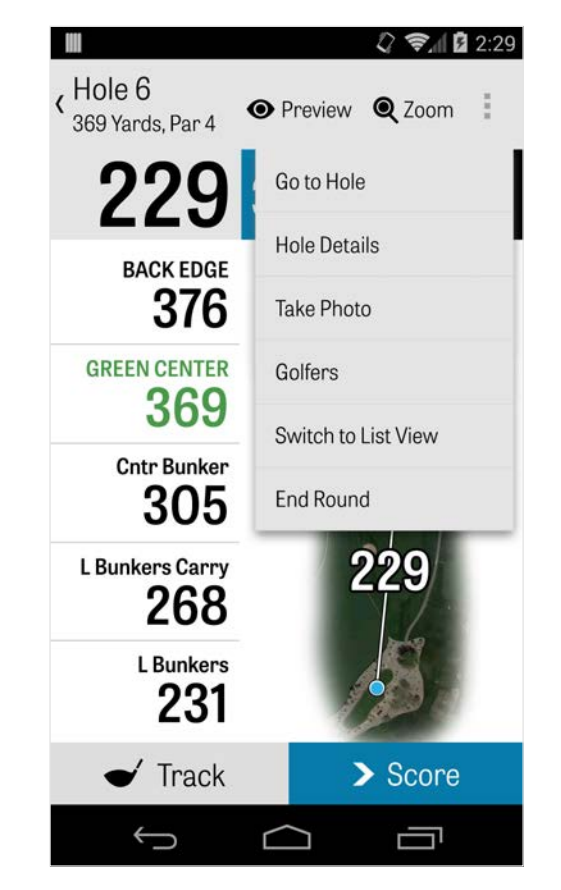

球洞详情

随着您的回合进行,您的统计数据、杆数和击球数将被统计。 您可通过在 GPS 界面点按电话的菜单键并选择"球洞详情",或 通过 GPS 界面操作栏顶部右侧的下拉图标并选择"球洞详情" ,进入"球洞详情"界面来快速访问此信息。这里您会找到您当 前所在球洞的信息、您的统计数据进度、已追踪的击球、记分 卡、高尔夫球笔记,以及照片。

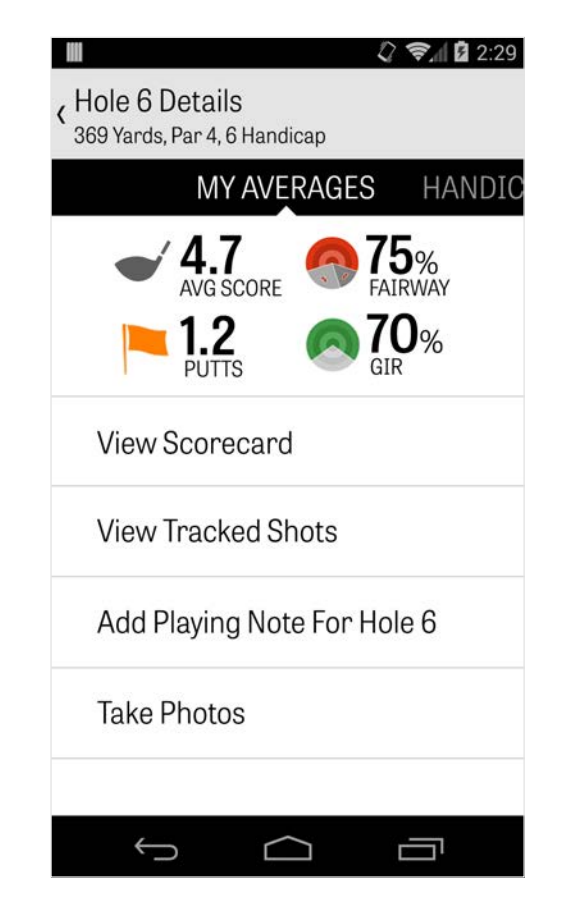

杆数

要访问记分页面,请在 GPS 界面点按"杆数"按钮。您可为您和 副球手调整总杆数、推杆数、发球杆、球道命中率、沙坑击球 数以及任何罚杆来调整您的杆数。对于您回合中的其他球手, 默认状态下您只能录入杆数和推杆数。要录入他们的完整统计 数据,您必须确保设置中对于副球手的"记录统计数据"和"记录 推杆"已开启。当您的杆数信息输入完成后,请点按底部的绿 色"保存"按钮来保存您的杆数。当您输入球手的杆数后,您将 看到您正在记录杆数和统计数据的球手列表。点按球手,在"杆 数录入"界面编辑杆数信息。主球手下方的灰色栏显示对于特定 球洞的快速平均统计数据。右侧的其他数字显示击球和推杆信 息,或您已选择的比赛状态,这取决于您在"回合设置"中选择 的比赛类型。您可以在随时 GPS 界面中旋转您的手机查看记 分卡(此功能也可在"设置"中关闭)。点按一位球手的名字来

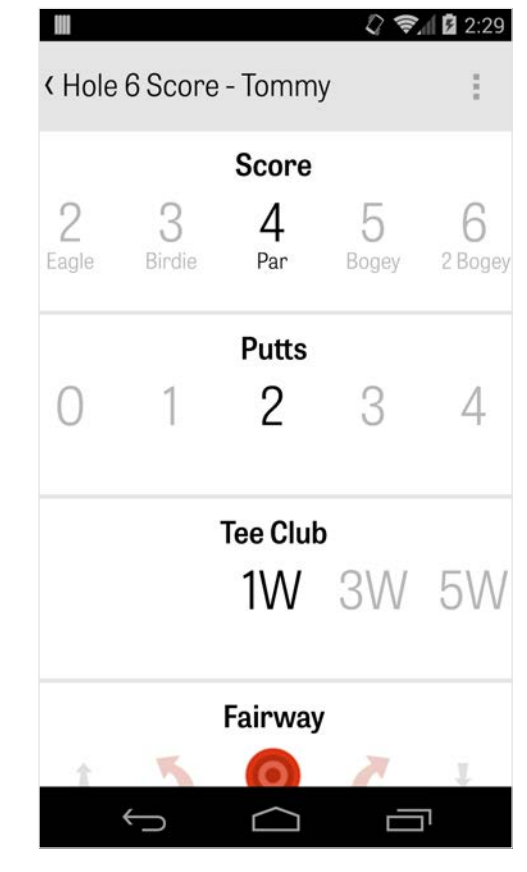

杆数

查看其完整统计数据,再次点按返回到球手列表。

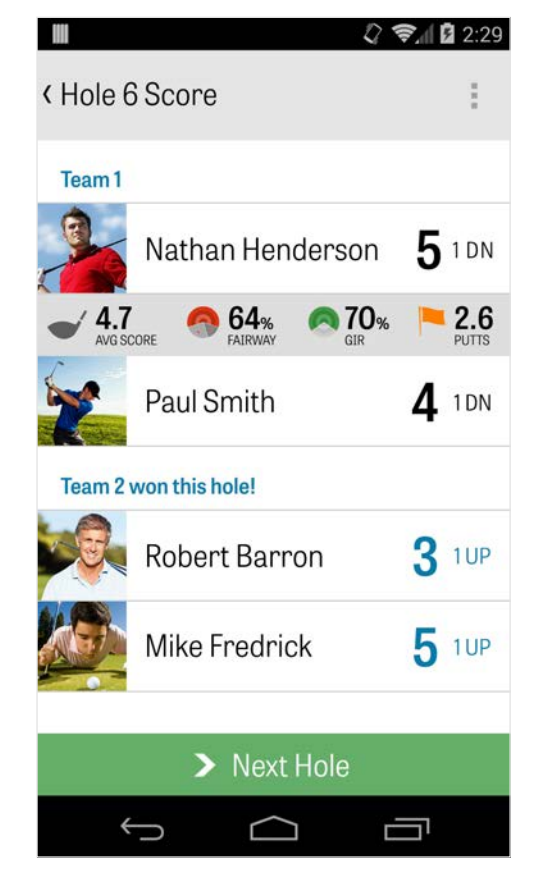

Golfrhot

杆数

| Golfrhot        | Ken McDonald Golf Course<br>Ken McDonald   Mar 6 |    |    |    |    |    | urse 🛛<br>Mar 6 |    |     |      |
|-----------------|--------------------------------------------------|----|----|----|----|----|-----------------|----|-----|------|
|                 | 1                                                | 2  | 3  | 4  | 5  | 6  | 7               | 8  | 9   | OUT  |
| Dan Faunnian    | 5                                                | 6  | 6  | 5  | 4  | 6  | 4               | 5  | 6   | 47   |
| Dan Fournier    | +1                                               | +2 | +4 | +4 | +5 | +7 | +7              | +9 | +11 | +11  |
| PAR             | 4                                                | 5  | 4  | 5  | 3  | 4  | 4               | 3  | 4   | 36   |
| PUTTS           | 2                                                | 2  | 2  | 2  | 2  | 3  | 2               | 3  | 3   | 21   |
| FAIRWAYS        | 0                                                | 0  | 0  | 0  |    | 0  | 0               |    | 0   | 100% |
| GIR             | Θ                                                | Θ  | Θ  | 0  | Θ  | 0  | 0               | Θ  | Θ   | 22%  |
| SAND SHOTS      |                                                  |    |    |    |    | 1  |                 |    |     | 1    |
| PENALTY STROKES |                                                  |    |    |    |    |    |                 |    | 1   | 1    |

## 最大化电池寿命

要最大化使您的电池电量,请前往"设置" > "电池寿命" > "GPS

更新速度",并选择"最慢"。您也可以使用这些省电小贴士:

- 1. 在"设置"中选择"低 GPS 睡眠延迟"
- 2. 在每一回合前对手机完全充电
- 3. 关闭 Wi-Fi 和蓝牙
- 4. 降低屏幕亮度
- 5. 在每次击球间锁定您的屏幕

| 모 🕴 🖏 🛱 🖓 🗄 🖓               |
|-----------------------------|
| < Battery Life              |
| GPS Update Speed<br>Normal  |
| 000 01 D-1                  |
| GPS Update Speed            |
| Fastest (most battery use)  |
| Normal                      |
| Slowest (least battery use) |
|                             |
|                             |
|                             |
| ↑ ☆ □                       |

Golfrhot

## 支持资源

### 网站

支持与常见问题解答、球场、联系页面,或发送电子邮件

至:support@golfshot.com

### 应用内

Golfshot 提供应用内反馈和支持,便于您在球场中获得更快速的 响应。请前往"设置" > "关于与支持" > "向我们发送您的反馈"

GolfNow 开球时间支持

电话:1-800-767-3574 或

电子邮件:customerservice@golfnowsolutions.com